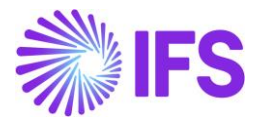

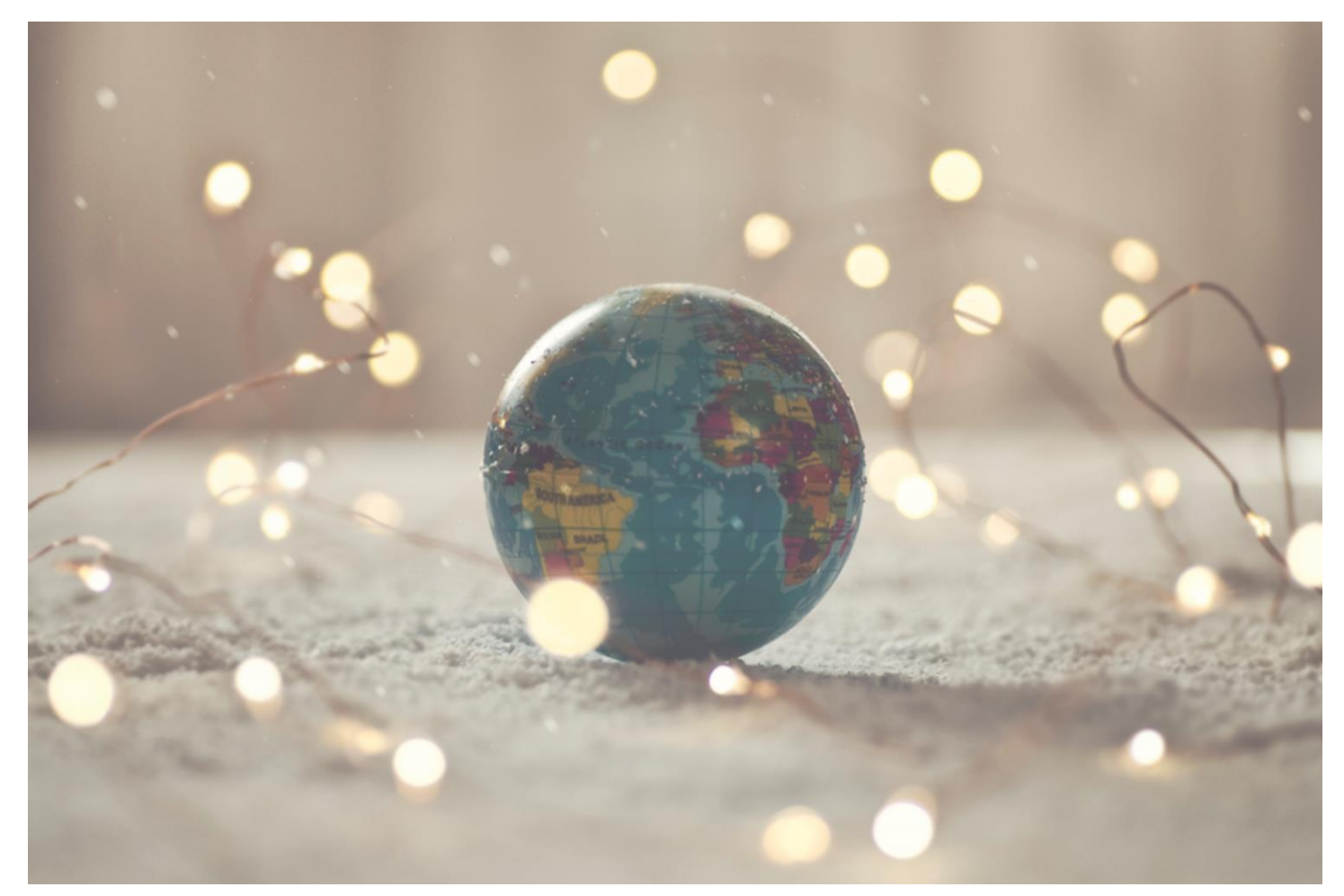

# Country Solution South Korea

IFSCLOUD25R1

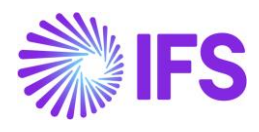

# Table of Contents

| Not | e:                                   | 2 |
|-----|--------------------------------------|---|
| 1   | Company Set-up                       | 3 |
| 2   | Identify Invoices Printed or Digital | 4 |

1

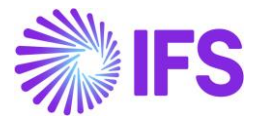

## Note:

The capabilities listed below have been moved to generic functionality. These capabilities are no longer parameterized by Localization Control Center, they are general for any country. The capabilities moved to generic functionality are:

- Special Consumption Tax
- Customs Declaration Number in Tax Transactions

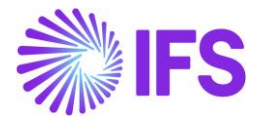

## 1 Company Set-up

#### 1.1 Overview

To utilize the South Korean functionality, the company must be set up as using the **South Korean** localization. This is defined in the **General** tab on the **Company** page.

#### 1.2 **Define Localization**

- Open the *Company* page.
- Search for the company.
- Select **South Korea** in the drop-down list in the **Localization** field and save. Note that this cannot be changed once transactions are created for the company.

| » / / A ~                                           | Update Company Update Company | Translation New Company                                 |                           |                                                                      |                                | C |  |  |
|-----------------------------------------------------|-------------------------------|---------------------------------------------------------|---------------------------|----------------------------------------------------------------------|--------------------------------|---|--|--|
| Company Name * SOUTH KOREA COMPANY South Korea Comp |                               | Name * Association No<br>NY South Korea Company KR12345 |                           | Name* Association No C<br>NVY South Korea Company KR12345 <b>~</b> J |                                |   |  |  |
| General Information                                 |                               |                                                         | Miscellaneous Information |                                                                      |                                |   |  |  |
| Default Language *                                  | Country *                     | Localization                                            | Document Logotype         | Document Recipient Address Positioning *                             | Print Document Senders Address |   |  |  |
| English                                             | ▼ KOREA (THE REPUBLIC         | South Korea (Initial Solution)                          |                           | Right -                                                              |                                |   |  |  |
| Form of Business                                    | Classification of Business    | Creation Date                                           | Authorization ID          | Authorization ID Expiration Date                                     | Identifier Reference           |   |  |  |
|                                                     | •                             | ▼ 5/7/2024                                              |                           |                                                                      |                                |   |  |  |
| Activity Start Date                                 | Source Company                | Source Template ID                                      | ID Reference Validation * |                                                                      |                                |   |  |  |
|                                                     | iii                           | STD                                                     | None                      | -                                                                    |                                |   |  |  |
| Template Company                                    | Master Company for Group      | Consolidation                                           |                           |                                                                      |                                |   |  |  |

#### 1.3 Select Localization functionality.

Specify which functionality to use.

- Open the Localization Control Center tab.
- The localization selected in the previous step is displayed in the **Localization** field and cannot be changed.
- All functionality available for South Korea is presented in the list. Enable/Disable the functionality based on the requirements of the company by selecting the Enable check box. Note that some functionality is mandatory and cannot be disabled.

| > Application Base Setup > Enterprise > Company > Localization Control Center (2) |                                                                                                    |                |            |                   |  |  |  |  |  |  |
|-----------------------------------------------------------------------------------|----------------------------------------------------------------------------------------------------|----------------|------------|-------------------|--|--|--|--|--|--|
| Localization Control Center SOUTH KOREA COMPANY- South Korea Company 👻 1 of 1     |                                                                                                    |                |            |                   |  |  |  |  |  |  |
| » Ø 4 ~                                                                           |                                                                                                    |                |            | $\bigcirc$        |  |  |  |  |  |  |
|                                                                                   |                                                                                                    |                |            |                   |  |  |  |  |  |  |
| Company                                                                           | Name                                                                                                    | Association No | Created By |                   |  |  |  |  |  |  |
| SOUTH KOREA COMPANY                                                               | South Korea Company                                                                                                    | KR12345        | EMDASE     |                   |  |  |  |  |  |  |
| Localization                                                                      |                                                                                                    |                |            |                   |  |  |  |  |  |  |
| South Korea (Initial Solution)                                                    |                                                                                                    |                |            |                   |  |  |  |  |  |  |
|                                                                                   |                                                                                                    |                |            |                   |  |  |  |  |  |  |
|                                                                                   |                                                                                                    |                |            |                   |  |  |  |  |  |  |
| 7 /                                                                               |                                                                                                    |                |            |                   |  |  |  |  |  |  |
| - Functionality Description                                                       |                                                                                                    |                |            | Mandatory Enabled |  |  |  |  |  |  |
|                                                                                   |                                                                                                    |                |            |                   |  |  |  |  |  |  |
| Identify Invoices Printed Enables identification                                  | i Identify Invoices Printed Enables identification of invoices being printed or digital. Eg. sent/received via paper or email/file. |                |            |                   |  |  |  |  |  |  |
| Attachments                                                                       |                                                                                                    |                |            | ~                 |  |  |  |  |  |  |
|                                                                                   |                                                                                                    |                |            |                   |  |  |  |  |  |  |

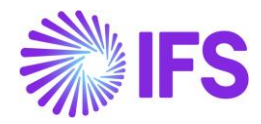

## **2** Identify Invoices Printed or Digital

#### 2.1 Overview Legal Requirement

When reporting tax in South Korea, the tax information must indicate if an invoice is printed or digital. Paper invoices refer to invoices printed on paper. Digital invoices are invoices sent/received to/from customers electronically. For this, services from a third-party company are involved (e.g., Smart Bill).

#### 2.2 Process Overview

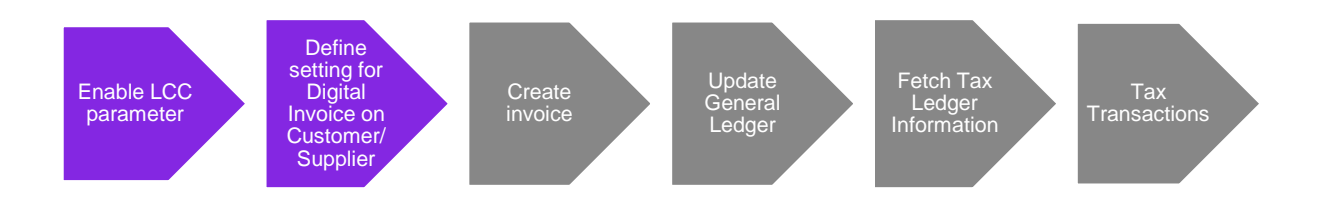

#### 2.3 Solution Overview

Customer and supplier invoices are categorized as either digital invoices or not. It's defined on the customer and supplier level whether the customer or supplier is sending digital invoices or not. The value is fetched when creating customer or supplier invoices and the information is transferred to tax transactions.

#### 2.4 Prerequisites

The company must be set up to use South Korean localization, see the Company Set-up chapter.

#### 2.5 Enable Localization Control Center Parameter

To enable this new functionality, navigate to the *Company/Localization Control Center* and enable the functionality, **Identify Invoices Printed or Digital**.

Please note that this is an optional localization parameter, and the user needs to enable it manually.

| Application Base Setup > Enterprise > Company > Company > Localization Control Center 2 |                                                                                                    |                |            |  |  |  |  |  |  |
|-----------------------------------------------------------------------------------------|----------------------------------------------------------------------------------------------------|----------------|------------|--|--|--|--|--|--|
| Localization Control Center SOUTH KOREA COMPANY - South Korea Company 👻 1 of 1          |                                                                                                    |                |            |  |  |  |  |  |  |
| » Ф Д ~                                                                                 |                                                                                                    |                |            |  |  |  |  |  |  |
|                                                                                         |                                                                                                    |                |            |  |  |  |  |  |  |
| Company                                                                                 | Name                                                                                                    | Association No | Created By |  |  |  |  |  |  |
| SOUTH KOREA COMPANY                                                                     | South Korea Company                                                                                                    | KR12345        | EMDASE     |  |  |  |  |  |  |
| Localization                                                                            |                                                                                                    |                |            |  |  |  |  |  |  |
| South Korea (Initial Solution)                                                          |                                                                                                    |                |            |  |  |  |  |  |  |
|                                                                                         |                                                                                                    |                |            |  |  |  |  |  |  |
|                                                                                         |                                                                                                    |                |            |  |  |  |  |  |  |
| 7 /                                                                                     |                                                                                                    |                |            |  |  |  |  |  |  |
| - Functionality Description                                                             | Functionality Description Mandatory Enably                                                                                         |                |            |  |  |  |  |  |  |
| Identify Invoices Printed Enables identification                                        | Identify Invoices Printed Enables identification of invoices being printed or digital. E.g. sent/received via paper or email/file. |                |            |  |  |  |  |  |  |
| Attachments v                                                                           |                                                                                                    |                |            |  |  |  |  |  |  |

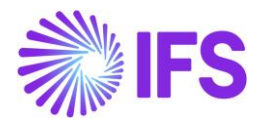

#### 2.6 Set up Supplier to identify if Digital Invoices are used.

A new toggle, **Digital Invoice**, is added to the **Supplier/Invoice/General** tab.

| Application Base Setup > Enterprise > Supplier > Supplier > Invoice 2 |                                                  |                                   |                                                  |  |  |  |  |  |  |  |  |
|-----------------------------------------------------------------------|--------------------------------------------------|-----------------------------------|--------------------------------------------------|--|--|--|--|--|--|--|--|
| Invoice SOUTH KOREA SUPPLIER - South Korea Supplier 🔻                 |                                                  |                                   |                                                  |  |  |  |  |  |  |  |  |
| » @ Q ~                                                               |                                                  |                                   | 0                                                |  |  |  |  |  |  |  |  |
|                                                                       |                                                  |                                   |                                                  |  |  |  |  |  |  |  |  |
| Supplier                                                              | Name                                             | Association No                    |                                                  |  |  |  |  |  |  |  |  |
| SOUTH KOREA SUPPLIER                                                  | South Korea Supplier                             |                                   |                                                  |  |  |  |  |  |  |  |  |
| Company: SOUTH KOREA COMPANY - South Korea Company                    | ny 🔻                                             |                                   |                                                  |  |  |  |  |  |  |  |  |
| Q + 🖽 🖉 🛍 Notes Default Cost Code                                     | String                                           |                                   |                                                  |  |  |  |  |  |  |  |  |
| GENERAL PROPERTIES TAX INFORMATION PO MATCHING                        | MESSAGE DEFAULTS                                 |                                   | <pre></pre>                                      |  |  |  |  |  |  |  |  |
|                                                                       |                                                  |                                   |                                                  |  |  |  |  |  |  |  |  |
| Supplier Type *                                                       | Supplier Group *                                 | Currency *                        | Default Currency Rate Type                       |  |  |  |  |  |  |  |  |
| External                                                              | 0 - External                                     | EUR                               | •                                                |  |  |  |  |  |  |  |  |
| Plan Paym Delay                                                       | Payment Term *                                   | Automatic Payment Authorization * | Payment Authorizer                               |  |  |  |  |  |  |  |  |
|                                                                       | 30 - 30 Days Net 👻                               | No                                | * - IFS Applications                             |  |  |  |  |  |  |  |  |
| Preliminary Code                                                      | Invoice Recipient                                | Use Invoice Recipient From *      | Invoicing Supplier *                             |  |  |  |  |  |  |  |  |
| -                                                                     | ED EMDASE - Emelie Dahlberg                      | File                              | SO SOUTH KOREA SUPPLIER - South Korea Supplier 🔹 |  |  |  |  |  |  |  |  |
| National Bank Code                                                    | Inactive Date                                    | Inactive Reason                   |                                                  |  |  |  |  |  |  |  |  |
| -                                                                     |                                                  |                                   | •                                                |  |  |  |  |  |  |  |  |
| Posting Template Identity                                             | Mandatory to enter Payment Utility Bill Provider | Digital Invoice Notes             |                                                  |  |  |  |  |  |  |  |  |
|                                                                       |                                                  |                                   |                                                  |  |  |  |  |  |  |  |  |

Enable the toggle if the supplier is sending digital invoices. The value will be fetched when creating supplier invoices and will be later referred to in *Tax Transactions*.

#### 2.7 Set up Customer to identify if Digital Invoices are used

A new toggle, **Digital Invoice**, is added to the **Customer/Invoice/General** tab.

| Application Base Setup > Enterprise > Customer > Customer > Invoice 2 |                            |                    |                     |                               |           |  |  |  |  |  |  |
|-----------------------------------------------------------------------|----------------------------|--------------------|---------------------|-------------------------------|-----------|--|--|--|--|--|--|
| Invoice SOUTH KOREA CUSTOMER - South Korea Customer 💌                 |                            |                    |                     |                               |           |  |  |  |  |  |  |
| » Ø 4 ~                                                               |                            |                    |                     |                               |           |  |  |  |  |  |  |
|                                                                       |                            |                    |                     |                               |           |  |  |  |  |  |  |
| Customer                                                              | Name                       | Association No     |                     |                               |           |  |  |  |  |  |  |
| SOUTH KOREA CUSTOMER                                                  | South Korea Customer       |                    |                     |                               |           |  |  |  |  |  |  |
| Company: SOUTH KOREA COMPANY - South Korea Compa                      | ny 🔻                       |                    |                     |                               |           |  |  |  |  |  |  |
| Q + 🖽 / 🛍 Notes IPD Tax Informatio                                    | n                          |                    |                     |                               |           |  |  |  |  |  |  |
|                                                                       |                            |                    |                     |                               |           |  |  |  |  |  |  |
| Customer Type *                                                       | Default Currency Rate Type | Currency *         |                     | Customer Group *              |           |  |  |  |  |  |  |
| External 🗸                                                            |                            | ✓ EUR              | -                   | 0 - External                  | -         |  |  |  |  |  |  |
| No of Invoice Copies                                                  | Numeration Group           | Payment Terms *    |                     | Tax Code                      |           |  |  |  |  |  |  |
| 0                                                                     |                            | ▼ 30 - 30 Days Net | •                   | 1 - Tax with no reduction 25% | -         |  |  |  |  |  |  |
| National Bank Code                                                    | Inactive Date              | Inactive Reason    |                     |                               |           |  |  |  |  |  |  |
| -                                                                     |                            | iii                |                     |                               | - ·       |  |  |  |  |  |  |
| Process Type                                                          | Consolidation Day          | Invoice Fee        | Print Tax Code Text | Exclude Invoice Image Digita  | I Invoice |  |  |  |  |  |  |
| •                                                                     |                            |                    |                     |                               |           |  |  |  |  |  |  |
| Notes                                                                 |                            |                    |                     |                               |           |  |  |  |  |  |  |
|                                                                       |                            |                    |                     |                               |           |  |  |  |  |  |  |
| Attachments                                                           |                            |                    |                     |                               | ~         |  |  |  |  |  |  |

Enable the toggle if the customer is sending digital invoices. The value will be fetched when creating customer invoices and will be later referred to in *Tax Transactions*.

5

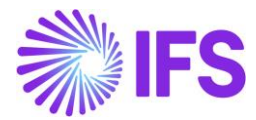

#### 2.8 View Supplier Invoice Analysis page

An indicator, **Digital Invoice**, is added to the **Supplier Invoice Analysis** page. It displays the value from the supplier at the time the invoice was created and cannot be edited.

| ≡ ⋒                           |                                   |                  |              |           | ×                      | More Informatio      | n                        |
|-------------------------------|-----------------------------------|------------------|--------------|-----------|------------------------|----------------------|--------------------------|
| Financials > Supplier Invoice | > Analysis > Supplier Invoice Ana |                  |              |           |                        | No                   |                          |
| Search Advanced               |                                   |                  |              |           | Our Reference          | Order Date           | Order No                 |
| Supplier 🔹 Supplier Nam       | ne ▼ More ▼ ♡ Favo                | ntes Search      |              |           |                        |                      |                          |
|                               |                                   |                  |              |           | Voucher Type Reference | Voucher No Reference | Voucher Date             |
| Supplier Invo                 | ice Analysis                      | il - 20240528A 🔻 |              |           | 1                      | 2024000000           | 5/28/2024                |
| » @ A ~                       |                                   |                  |              |           | Accounting Period      | Invoice Recipient    | Tax Currency Rate        |
|                               |                                   |                  |              |           | 2024 5                 | EDEMDASE             | 1                        |
|                               |                                   |                  |              |           | Tax Invoice Series ID  | Tax Invoice No       | Tax Invoice Date         |
|                               |                                   | Invoice Type     | Series ID    | Invoice N |                        |                      |                          |
| SO SOUTH KOREA SUPPLIE        | R - South Korea Supplier          |                  |              | 2024052   | Creator Reference      | Transfer Status      | Language                 |
| Sub Contract Reference        |                                   | Invoice Date     | Arrival Date | Advance   |                        |                      |                          |
|                               |                                   | 5/28/2024        | 5/28/2024    | No        | Authorizer ID          | National Bank Code   | Nature Of Business       |
| On Hold Installment Exists    |                                   | Currency Rate    | Gross Amount |           | *                      |                      |                          |
| No                            | EUR                               |                  |              |           | Branch                 | Supplier Branch      | Invoice Text             |
| Tax Amount                    |                                   |                  |              |           |                        |                      |                          |
|                               |                                   |                  |              |           | Correction Reason      | Preliminary Code     | Customs Declaration Date |
| Payment And Tax Informat      | ion                               |                  |              |           | Supplier Reference     | Signature            | Reposted From Identity   |
|                               |                                   |                  |              | Due Date  |                        |                      |                          |
| 5/28/2024                     |                                   | 30 - 30 Days Net |              | 6/27/202  | Reposted To Identity   | One-Time Supplier    | Authorized               |
| Tax Liability                 |                                   |                  |              | Payment   |                        | No                   | No                       |
|                               |                                   |                  |              |           | Digital Invoice        |                      |                          |
| Lines                         |                                   |                  |              |           | Yes                    |                      |                          |
| ~                             |                                   |                  |              |           |                        |                      |                          |
| P.                            |                                   |                  |              |           | OK                     |                      |                          |

#### 2.9 View Customer Invoice Analysis page

An indicator, **Digital Invoice**, is added to the *Customer Invoice Analysis* page. It displays the value from the customer at the time the invoice was created and cannot be edited.

|                                                                                                    |                                             | × More Information |                      |                        |                         |  |
|----------------------------------------------------------------------------------------------------|---------------------------------------------|--------------------|----------------------|------------------------|-------------------------|--|
| Financials > Customer Invoice > Analysis > Customer Invoice Analysis > Customer Invoice Analysis > Customer I |                                             |                    |                      |                        |                         |  |
| Search Advanced                                                                                                    |                                             |                    | Ref Invoice No       | Delivery Address       | Payment Reference       |  |
| found foundation and the                                                                                                    |                                             |                    |                      | 1                      |                         |  |
| saved searches V                                                                                                    |                                             |                    | Voucher Type         | Voucher No             | Voucher Date            |  |
| Customer Invoice Analysis                                                                                                    | 1. 0700001 💌                                |                    | F                    | 2024000000             | 6/12/2024               |  |
| customer involce Analysis                                                                                                    | - 9700001 +                                 | Period             | Tax Currency Rate    | Tax Inv Series ID      |                         |  |
| »                                                                                                    |                                             |                    | 2024 6               | 1                      |                         |  |
|                                                                                                    |                                             |                    | Tax Inv No           | Tax Inv Date           | Customer Reference      |  |
| Customer SK SOUTH KOREA CUSTOMER - South Korea Customer                                                                                                    | Involce Type<br>INSTINV                     | Series ID<br>II    | Creator Reference    | Transfer Status        | National Bank Code      |  |
| Advance Invoice                                                                                                    | Notes                                       | Correction         | Nature of Business   | Language               | Branch                  |  |
|                                                                                                    |                                             | Deduction          |                      | English                |                         |  |
|                                                                                                    |                                             | Deddedd            | Customer Branch      | Correction Reason      |                         |  |
|                                                                                                    |                                             | Gross Am           |                      |                        |                         |  |
|                                                                                                    |                                             | 125.00             | Invoice Text         |                        | Preliminary Invoice No  |  |
|                                                                                                    |                                             |                    |                      |                        |                         |  |
|                                                                                                    |                                             |                    | Self-Billing Ref No  | Consolidated Series ID | Consolidated Invoice No |  |
|                                                                                                    |                                             |                    |                      |                        |                         |  |
| Payment and Tax Information                                                                                                    |                                             |                    | Additional Reference | Send Status            | Media Code              |  |
| Pay Term Base Date                                                                                                    | Payment Terms                               | Next/Last          |                      | Printed                |                         |  |
| 6/12/2024                                                                                                    | 30 - 30 Days Net                            | 7/12/202           | Customer Group       | Reposted From Identity | Reposted To Identity    |  |
|                                                                                                    | Payer                                       |                    | 0                    |                        |                         |  |
|                                                                                                    | SOUTH KOREA CUSTOMER - South Korea Customer |                    | One-Time Customer    | Digital Invoice        |                         |  |
| Lines                                                                                                    |                                             |                    | No                   | Yes                    |                         |  |

6

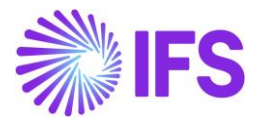

#### 2.10 Tax Transactions

An indicator, **Digital Invoice**, is added to the *Tax Transactions* page. It displays the value from the supplier invoice/customer invoice and cannot be edited. The Digital Invoice column is updated when *Update GL Vouchers* and *Fetch Tax Ledger Information* has been run.

| •                                                                                                    | South Korea Company     South Korea Company |                  |                                  |                                |           |            |                     |              |                 |              |          |         |              |            |                             |                              |                    |
|----------------------------------------------------------------------------------------------------|---------------------------------------------|------------------|----------------------------------|--------------------------------|-----------|------------|---------------------|--------------|-----------------|--------------|----------|---------|--------------|------------|-----------------------------|------------------------------|--------------------|
| Se                                                                                                    | Search Advanced P                           |                  |                                  |                                |           |            |                     |              |                 |              |          |         |              |            |                             |                              |                    |
| Tax Trans ID 👻 Tax ID Number 👻 Identity 👻 Series ID 👻 Invoice No 👻 Invoice Type 👻 Arrival Date 👻 Invoice Date 👻 More 👻 🙄 Favorites Search Sav |                                             |                  |                                  |                                |           |            |                     |              |                 | ed Search    | ies 🗸    | :       |              |            |                             |                              |                    |
| Т                                                                                                    | Tax Transactions                            |                  |                                  |                                |           |            |                     |              |                 |              |          |         |              |            |                             |                              |                    |
|                                                                                                    | 7                                           | Calculate Income | Amount                           |                                |           |            |                     |              |                 |              |          |         |              | @~ [       | ž ~ :                       | 24 ~                         | ■ ~                |
|                                                                                                    |                                             | Ref Invoice No   | Customs<br>Declaration<br>Number | Customs<br>Declaration<br>Date | Series ID | Invoice No | Self-Billing Ref No | Invoice Date | Invoice Version | Invoice Type | Tax Code | Fetched | ls<br>Report | Correction | ls Part<br>of Tax<br>Ledger | Include<br>in Tax<br>Proposa | Digital<br>Invoice |
| C                                                                                                    | :                                           |                  |                                  |                                | н         | 9700001    |                     | 6/12/2024    | 1               | INSTINV      | 1        | Yes     | No           |            | Yes                         | Yes                          | Yes                |
| C                                                                                                    | ) :                                         |                  |                                  |                                | SI        | 20240528A  |                     | 5/28/2024    | 1               | SUPPINV      | 1        | Yes     | No           |            | Yes                         | Yes                          | Yes                |

### 2.11 Delimitations

None.